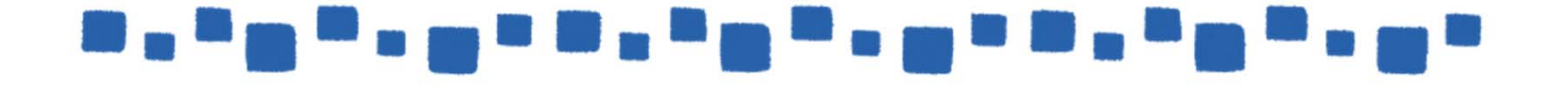

# Exchange Online メール保護の管理

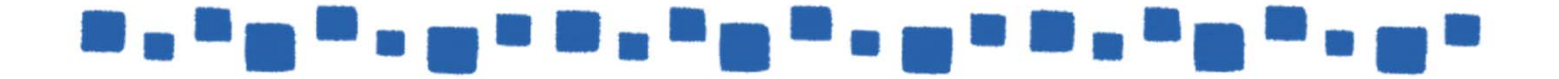

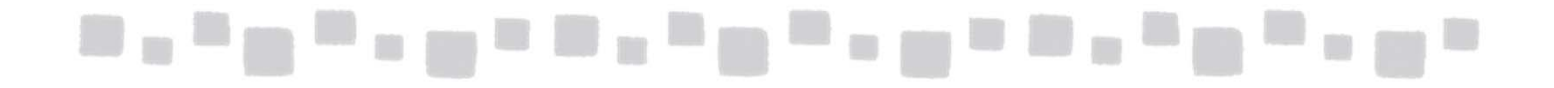

# 目次

| 1. | 保護              | 3  |   |
|----|-----------------|----|---|
|    | 1.1「保護」         |    | 3 |
|    | 1.2設定手順         | 4  |   |
|    | 1.2.1マルウェアフィルター |    | 4 |
|    | 1.2.2接続フィルター    | 7  |   |
|    | 1.2.3スパムフィルター   | 9  |   |
|    | 1.2.4送信スパム      | 12 |   |
|    | 1.2.5検疫         | 14 |   |

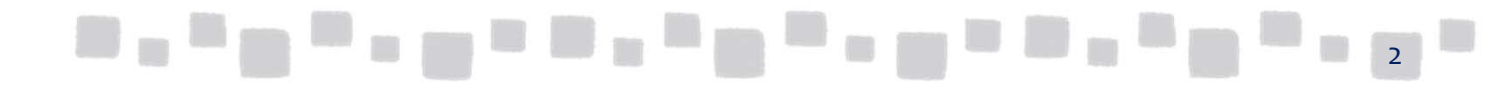

### 1. メールボックスの管理

この章では、「保護」の機能について説明します。

### ■1.1 保護

Exchange Onlineを使用すると、自動的にマルウェア※およびスパムメールのフィルタ リングが行われ、ユーザーにとって有害または不要なメールは除去されるよう構成さ れています。

> ※マルウェア:ウイルスやスパイウェアなど、不正かつ有害な動作を行う意図で 作成された悪意のあるソフトウェアや悪質なコードの総称

以下の4つのフィルター機能が用意されており、既定で推奨値が設定されています。 管理者は、自分の組織に合った設定に変更することができます。

【マルウェア対策】

マルウェアフィルター
 マルウェアの検出を行います。マルウェアが検出されたときのメッセージの処置方
 法や、送信元へのメッセージ内容などを設定することができます。

【スパム対策】

2. 接続フィルター

Exchange Onlineへメッセージを送信してくるメールサーバーのPアドレスのチェックを行います。スパムメールを送信してくるサーバーのPアドレスを拒否したり、 スパムメールと誤検知されないように特定のメールサーバーのPアドレスを許可す ることができます。

3. コンテンツフィルター

メッセージのヘッダーや本文などチェックを行います。Microsoftが提供するスパム 検出エンジンを利用し、スパムの判定を行います。管理者は、スパムと判定された 場合の処置を設定することができます。また、特定の言語や地域から送信された メッセージのブロックなども設定できます。

4.送信スパム

組織内から外部に送信されるメッセージのスパムチェックを行います。送信メッ セージがスパムと判断された場合、管理者にメッセージのコピーや通知を送信する ことができます。

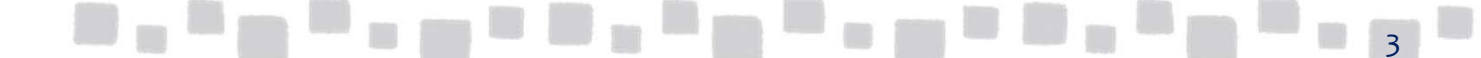

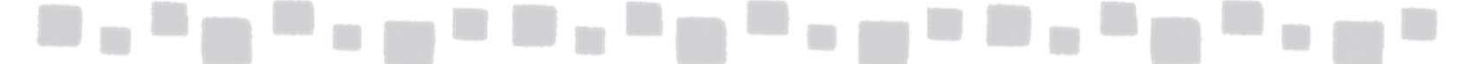

### ■1.2 設定手順

1

各フィルターの変更手順を紹介します。

#### 1.2.1 マルウェアフィルター

以下の手順でマルウェアフィルターの設定を変更することができます。

注意 管理者としてサインインし、以下の操作を行います。

① Exchange管理センターで、[保護]>[マルウェアフィルター]の順にクリックします。

| Exchange 管理センター |         |                     |             |                |  |
|-----------------|---------|---------------------|-------------|----------------|--|
| ダッシュボード         | マルウェア フ | ィルター 接続フィルター スパムフィル | ター 送信スパム 検疫 | ミ アクション センター d |  |
| 受信者             |         |                     |             |                |  |
| アクセス許可          | + 🖍 🖻 🛧 | ↓ Q                 |             |                |  |
| コンプライアンス管理      | 有効      | 名前                  |             | 優先度            |  |
| 組織              |         | Default             |             | 最低             |  |
| 保護              |         |                     |             |                |  |
| 高度な脅威           |         |                     |             |                |  |
| メール フロー         |         |                     |             |                |  |

② [ 【 (編集)] をクリックします。

| Exchange 管理センター |            |                     |            |                |  |
|-----------------|------------|---------------------|------------|----------------|--|
| ダッシュボード         | マルウェア フィルタ | 7- 接続フィルター スパム フィルタ | - 送信スパム 検狂 | 疫 アクション センター d |  |
| 受信者             | _          |                     |            |                |  |
| アクセス許可          | - 🖍 🖬 🛧 🗸  | ß                   |            |                |  |
| コンプライアンス管理      | 有効         | 名前                  |            | 優先度            |  |
| 組織              |            | Default             |            | 最低             |  |
| 保護              |            |                     |            |                |  |
| 高度な脅威           |            |                     |            |                |  |
| メールフロー          |            |                     |            |                |  |

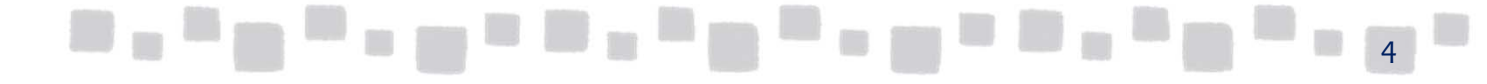

#### ③ 設定をクリックします。

| Default                              |                                                                                                    |
|--------------------------------------|----------------------------------------------------------------------------------------------------|
| <ul> <li>全般</li> <li>→ 設定</li> </ul> | マルウェアが検出されたときの処置<br>添付ファイルにマルウェアが検出されたときに、メッセージ全体を削除するか、すべてのメッセージ添付ファ<br>イルを削除するかを選択してください。<br>④ メッセージ全体を削除する<br>〇 すべての添付ファイルを削除し、既定の警告テキストを使用する<br>*カスタム警告テキスト: |
|                                      | 一般的な添付ファイルの種類フィルター                                                                                                    |

④ 設定を行い、 [保存] をクリックします。

設定内容は、以下の通りです。

#### ・マルウェアが検出されたときの処置

| 設定値                                        | 記                                                                                                    |
|--------------------------------------------|----------------------------------------------------------------------------------------------------|
| メッセージ全体を<br>削除する                           | メッセージ全体を削除します。                                                                                                    |
| すべての添付ファ<br>イルを削除し、既<br>定の警告テキスト<br>を使用する  | <pre>すべての添付ファイルを削除して、代わりに既定の警告テキストファイ<br/>ルが添付され、受信者に送信されます。</pre> Malware Alert Textbd - メモ場  ファイルCE 編集(E) 書式(Q) 表示(X) ヘルブ(E) Cの電子メール メッセージに含まれる 1 つ以上の添付ファイルでマルウェアが検出されました。 eicar.zip DOS/EICAR Test File eicar.zip EICAR Test File eicar.zip EICAR Test File eicar.zip EICAR Test File |
| すべての添付ファ<br>イルを削除し、カ<br>スタム警告テキス<br>トを使用する | すべての添付ファイルを削除して、代わりに管理者が指定した警告テ<br>ストファイルが添付され、受信者に送信されます。                                                                                                    |

#### ・通知

| 設定値                                    | 説明                                                                                                    |
|----------------------------------------|----------------------------------------------------------------------------------------------------|
| ■ ○○○○○○○○○○○○○○○○○○○○○○○○○○○○○○○○○○○○ | 記 ヴィング・ジョン シャング・ショング・ショング・ショング・ショング・ショング・ショング・ショング・ショ                                                                                                   |
|                                        | Time received: 2/20/2013 8:30:00 AM<br>Message ID: <000b01ce0f44\$75e15ee0\$61a41ca0\$@tsc.local><br>Detections found:<br>eicar.zip DOS/EICAR_Test_File |
| 外部送信者に通知<br>する                         | 組織外から受信したメッセージが削除され配信されなかった場合に、<br>送信者に通知メッセージを送信します。<br>※既定の通知メッセージの内容は、内部送信者と同じです。                                                                    |

#### ・管理者への通知

| 設定値                                        | 説明                                                                                                    |
|--------------------------------------------|----------------------------------------------------------------------------------------------------|
| 内部送信者からの<br>配信されなかった<br>メッセージを管理<br>者に通知する | 組織内から送信したメッセージが削除され配信されなかった場合に、<br>指定した管理者のメールアドレスに通知メッセージを送信します。<br>※通知メッセージの内容は、内部送信者への通知メッセージと同じ<br>です。 |
| 外部送信者からの<br>配信されなかった<br>メッセージを管理<br>者に通知する | 組織外から受信したメッセージが削除され配信されなかった場合に、<br>指定した管理者のメールアドレスに通知メッセージを送信します。<br>※通知メッセージの内容は、外部送信者への通知メッセージと同じ        |

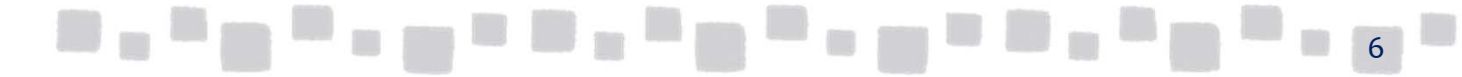

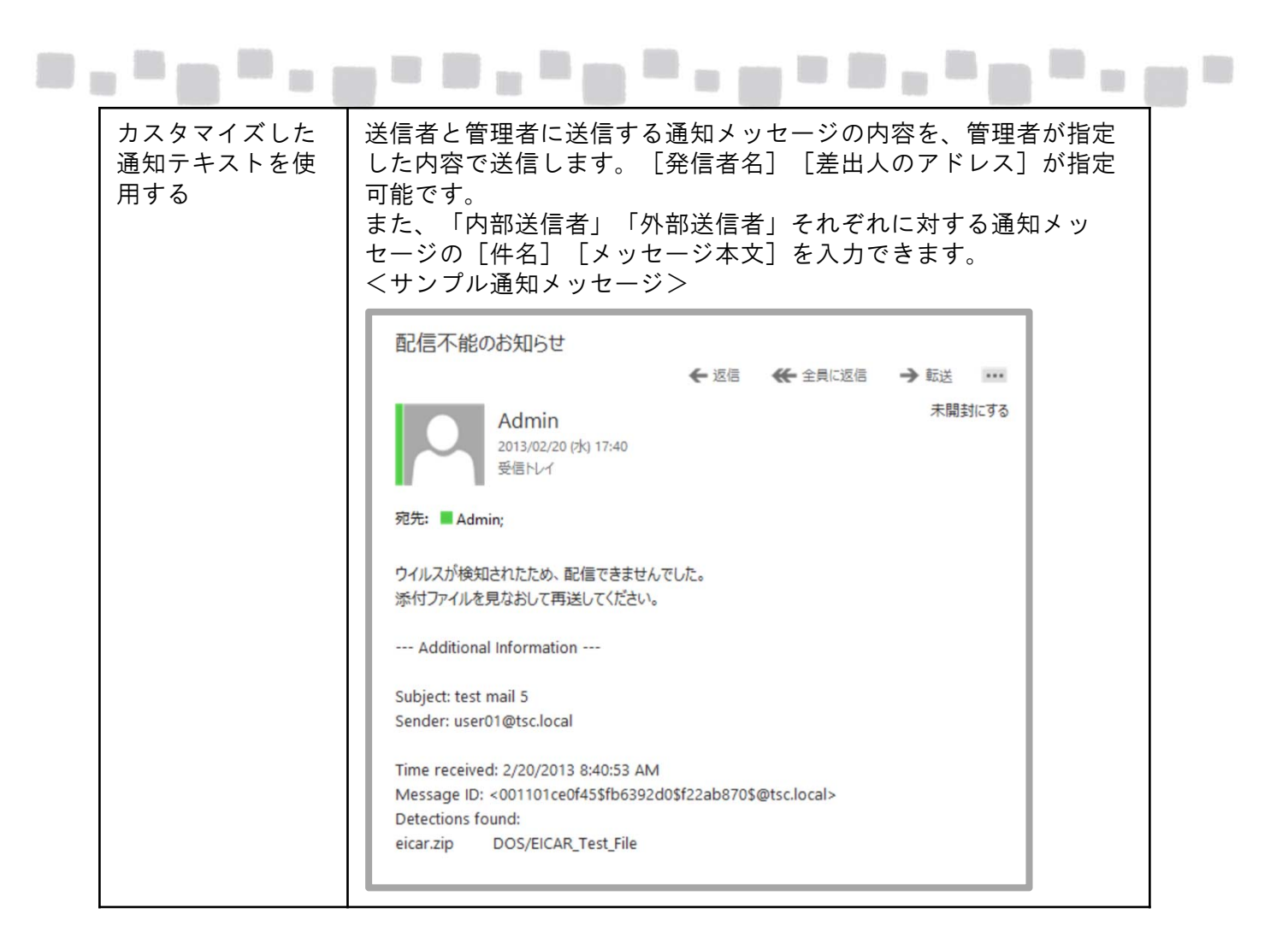

#### 1.2.2 接続フィルター

以下の手順で接続フィルターの設定を変更することができます。

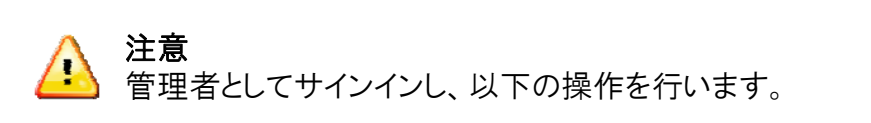

① Exchange管理センターで、[保護]>[接続フィルター]の順にクリックします。

| Exchange 管理セン・ | 9-                                                   |
|----------------|------------------------------------------------------|
| ダッシュボード        | マルウェア フィルター 接続フィルター スパム フィルター 送信スパム 検疫 アクション センター dl |
| 受信者            |                                                      |
| アクセス許可         |                                                      |
| コンプライアンス管理     | 名前                                                   |
| 組織             | Default                                              |
| 保護             |                                                      |
| 高度な脅威          |                                                      |
| メール フロー        |                                                      |

7

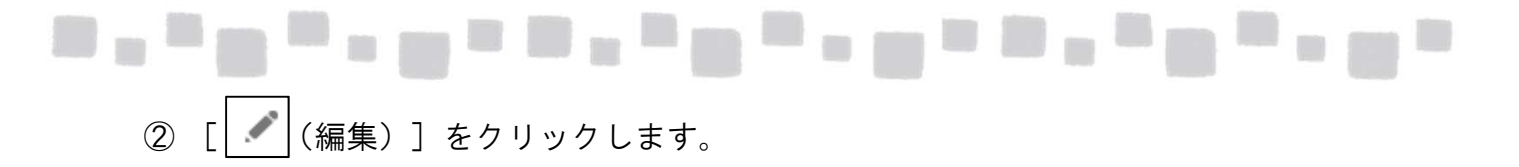

| Exchange 管理セン | <i>-9-</i>                                        |
|---------------|---------------------------------------------------|
| ダッシュボード       | マルウェアフィルター 接続フィルター スパムフィルター 送信スパム 検疫 アクションセンター dl |
| 受信者           | _                                                 |
| アクセス許可        |                                                   |
| コンプライアンス管理    | 名前                                                |
| 組織            | Default                                           |
| 保護            |                                                   |
| 高度な脅威         |                                                   |
| メール フロー       |                                                   |

③ [接続フィルター]をクリックします。

| Default               |                                                                    |       |           |
|-----------------------|--------------------------------------------------------------------|-------|-----------|
| <u>全船</u><br>▶接続フィルター | 接続フィルター<br>IP 許可一覧<br>次の IP アドレスからのメッセージを常に許可します。<br><b>十 // ー</b> |       |           |
|                       | 5H 可 9 る IP アレス                                                    |       |           |
|                       | IP 禁止一覧<br>次の IP アドレスからのメッセージを常にブロックします。<br>╋                      |       |           |
|                       | ブロックする IP アドレス                                                     |       |           |
|                       | □ セーフリストを有効にする                                                     | 保友    | ±+>`,+711 |
|                       |                                                                    | দার্চ |           |

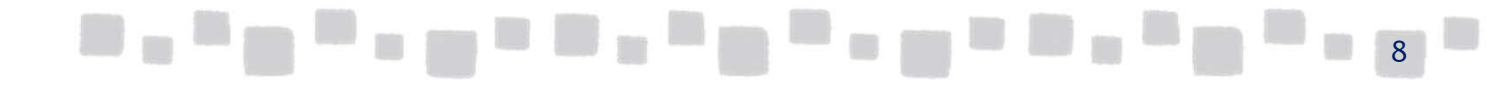

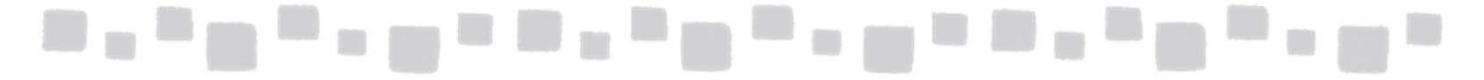

④ 設定を行い、「保存」をクリックします。
 設定内容は、以下の通りです。

| 設定値          | 説明                                                            |
|--------------|---------------------------------------------------------------|
| 許可一覧         | このIPアドレスからのメッセージを常に許可します。                                     |
| 禁止一覧         | このIPアドレスからのメッセージを常にブロックします。                                   |
| セーフリストを有効にする | Microsoftが信頼できると判断した送信者からのメッセージは、スパムの<br>チェックをスキップさせることができます。 |

#### 1.2.3 スパムフィルター

以下の手順でスパムフィルターの設定をすることができます。

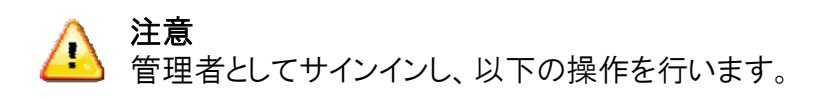

① Exchange管理センターで、[保護]>[スパムフィルター]の順にクリックします。

| Exchange 管理センター    |            |                              |              |  |  |
|--------------------|------------|------------------------------|--------------|--|--|
| ダッシュボード            | マルウェア フィルク | ター 接続フィルター スパムフィルター 送信スパム 検疫 | アクション センター d |  |  |
| 受信者                |            |                              |              |  |  |
| アクセス許可 + / 面 ↑ ↓ 3 |            |                              |              |  |  |
| コンプライアンス管理         | 有効         | 名前                           | 優先度          |  |  |
| 組織                 | V          | Default                      | 最低           |  |  |
| 保護                 |            |                              |              |  |  |
| 高度な脅威              |            |                              |              |  |  |

#### ② [+(新規作成)]をクリックします。

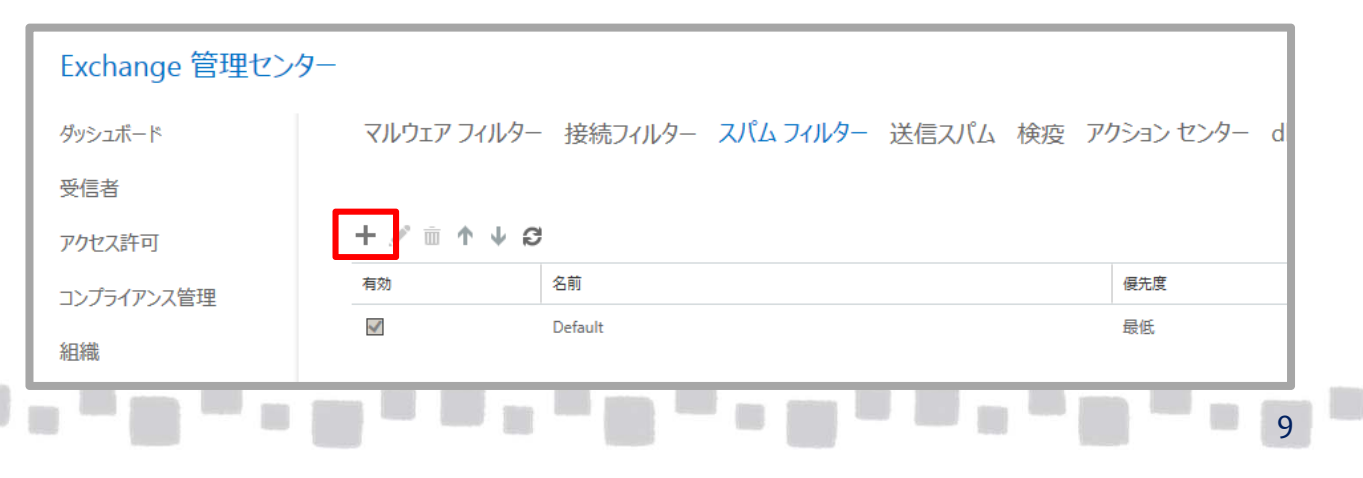

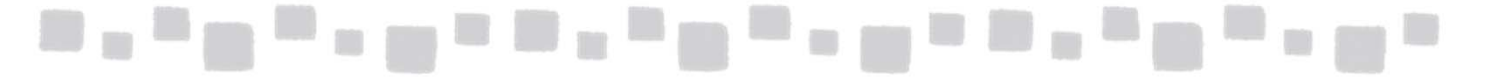

#### ④ 以下の項目を設定し、[保存]をクリックします。

| スパム フィルター ポリシーの新規作成                                                                                                 |    |       |
|----------------------------------------------------------------------------------------------------|----|-------|
| *名前:                                                                                                    |    |       |
| 說明:                                                                                                    |    |       |
|                                                                                                    |    |       |
|                                                                                                    |    |       |
| スパムおよびパルクのアクション<br>受信したスパムおよびパルク メールに対する対処法を選びます。詳細情報                                                               |    |       |
| スパム:<br>迷惑メール フォルダーにメッセージを移動する<br>精度の高いスパム:                                                                         | ~  |       |
| 迷惑メールフォルダーにメッセージを移動する                                                                                               | ~  |       |
| バルク メール:<br>✓ バルク メールをスパムとしてマーク<br>しきい値を選びます。1 を選ぶと、スパムとしてマークされるバルク メール数が最大になり、9 を選ぶと配信できるメール数が最大になります。<br>▼ (既定) ✓ |    |       |
| 検疫<br>次の期間スパムを保持する (日):                                                                                             |    |       |
|                                                                                                    | 保存 | キャンセル |

| 項目                        | 説明                                                                                                    |  |
|---------------------------|----------------------------------------------------------------------------------------------------|--|
| 名前                        | ポリシーの名前を指定します。                                                                                                    |  |
| 説明                        | ポリシーの説明を入力します。                                                                                                    |  |
| 迷惑メールフォルダーに<br>メッセージを移動する | 指定された受信者の迷惑メール フォルダーにメッセージを送信します。<br>これは、両方の信頼度しきい値レベルに対する既定のアクションです                                                                                                    |  |
| スパム・<br>制度の高い<br>スパム      | 指定した受信者にメッセージを送信しますが、メッセージをスパムとして<br>識別する X-ヘッダー テキストをメッセージ ヘッダーに追加します。こ<br>のテキストを目印にすると、必要に応じてメッセージをフィルター処理ま<br>たはルーティングする規則をオプションで作成できます。既定の X-<br>ヘッダー テキストは「This message appears to be spam」です。<br>X-ヘッダー テキストをカスタマイズするには、 <b>[この X-ヘッダー テキス</b><br>トを追加する] 入力ボックスを使用します。X-ヘッダー テキストをカスタ<br>マイズする場合は、次の点に注意してください。<br>$< \land n g d d d d d d d d d d d d d d d d d d$ |  |

|                                  |                            | ● <header>:&lt; value&gt; という形式でヘッダー テキストを指定することは<br/>できません。このように指定した場合は、コロンの前後の値が無視され、<br/>既定の X-ヘッダー テキストが代わりに表示されます。 "X-This-Is-<br/>Spam:This message appears to be spam"</header>                                                                                                    |  |  |
|----------------------------------|----------------------------|----------------------------------------------------------------------------------------------------|--|--|
| スパム・制                            | 件名行の先頭にテキスト<br>を追加する       | 本来の受信者にメッセージを送信しますが、[件名の先頭にこのテキストを追加する] テキストボックスに指定したテキストが件名行の先頭に追加されます。このテキストを目印にすると、必要に応じてメッセージをフィルター処理またはルーティングする規則をオプションで作成できます。                                                                                                    |  |  |
| 反の高いスパ                           | メールアドレスにメッセー<br>ジをリダイレクトする | メッセージを本来の受信者に送信せず、指定されたメール アドレスに<br>送信します。「リダイレクト」アドレスを <b>[このメール アドレスにリダイレクト</b><br>する] ボックスに指定してください。                                                                                                    |  |  |
| Ъ                                | メッセージを削除する                 | 添付ファイルすべてを含め、メッセージ全体が削除されます。                                                                                                    |  |  |
|                                  | メッセージを隔離する                 | メッセージを本来の受信者に送信せず、検疫に送信します。このオプ<br>ションを選択した場合は、[次の期間スパムを保持する(日)] 入力ボッ<br>クスで、スパム メッセージを検疫する日数を指定します。(その時間が<br>経過すると、自動的に削除されます。既定値は 15 日で、これが最大<br>値です。最小値は 1 日です)。                                                                                                    |  |  |
| バルクメール                           |                            | バルクメールをスパムとしてマークの設定を有効にすると、指定したしき<br>い値に従って、一括送信で送付されるメールがスパムとしてマークされ<br>ます。<br>しきい値は1~9で選択します。この場合、1はほとんどのバルクメー<br>ルをスパムとしてマークし、9はほとんどのバルクメールの配信を許可<br>します。<br>迷惑メールは「常にある脅威」であるのに対して、バルクメールは、通<br>常、繰り返し送られてくるわけではない広告メッセージまたはマーケティ<br>ングメッセージで構成されます。バルクメールは一部のユーザーに<br>よって要求されたものであり、事実、彼らは意図的にそれらのメッセージ<br>の受信を申し込んでいるのに対して、それ以外のユーザーはその種の<br>メッセージをスパムと見なしています。 |  |  |
| 検疫 次の期間スパムを保持<br>する(日)           |                            | スパム メッセージが検疫に保持される日数を指定します。                                                                                                    |  |  |
| 受信拒否一覧<br>受信拒否ドメイン一覧             |                            | 送信者やドメインなどのエントリを指定すると、それらのエントリからのメー<br>ルが常にスパムとしてマークされます。サービスにより、これらのエントリ<br>に一致する電子メールに対して、構成された精度の高いスパム処理が<br>適用されます。                                                                                                    |  |  |
| 受信許可一覧<br>受信許可ドメイン一覧<br>海外からのスパム |                            | 送信者やドメインなどのエントリを指定すると、それらのエントリからのメー<br>ルが常に受信トレイに配信されます。これらのエントリからのメールは、<br>迷惑メール フィルターによって処理されません。                                                                                                    |  |  |
|                                  |                            | 特定の言語で書かれた電子メール メッセージや特定の国や地域から<br>送信された電子メール メッセージにフィルターを適用することができま<br>す。最大 86 言語、250 地域を構成できます。サービスが信頼度の高                                                                                                    |  |  |

|  | • |  |  |
|--|---|--|--|
|--|---|--|--|

|      | オン  | メッセージがそのオプションに関連付けられたルールに従って積極的に<br>フィルター処理されます。どのオプションをオンにしたかにより、メッセー<br>ジはスパムとしてマークされるか、メッセージのスパム スコアが上がりま<br>す。                                                                                                    |
|------|-----|----------------------------------------------------------------------------------------------------|
|      | オフ  | スパム フィルター条件を満たしているメッセージに対してアクションが実<br>行されません。すべてのオプションは既定でオフになっています。                                                                                                    |
| 詳細オプ | テスト | スパム フィルター条件を満たしているメッセージに対してアクションが実<br>行されません。ただしメッセージには、意図した受信者への配信前に<br>X-ヘッダーでタグ付けできます。この X-ヘッダーにより、どの ASF オプ<br>ションが一致したかを確認できます。任意の詳細オプションに <b>[テスト]</b><br>を指定した場合は、テスト対応オプションに一致したときに適用する、次<br>のテスト モード設定を構成できます。 |
| ション  |     | <b>[なし]</b><br>メッセージにテスト モード アクションを行いません。 既定ではこのオプ<br>ションが選択されています。                                                                                                    |
|      |     | [既定のテスト X-ヘッダー テキストの追加]<br>このオプションをオンにすると、指定された受信者にメッセージを送信し<br>ますが、メッセージが特定の高度なスパム フィルタリング オプションに<br>一致したことを示す、特別な X-ヘッダーをメッセージに追加します。                                                                                 |
|      |     | <b>[次のアドレスに Bcc メッセージを送信]</b><br>このオプションをオンにすると、入力ボックスで指定された電子メール<br>アドレスにメッセージのブラインド カーボン コピーが送信されます。                                                                                                    |
| 適用   | 先   | このポリシーを適用するユーザー、グループ、およびドメインを指定する<br>条件ベースのルールを作成します。                                                                                                    |

### 1.2.4 送信スパム

以下の手順で送信スパムの設定を変更することができます。

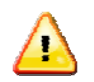

**注意** 管理者としてサインインし、以下の操作を行います。

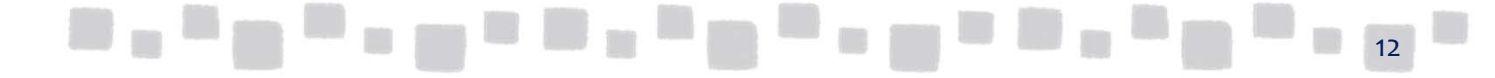

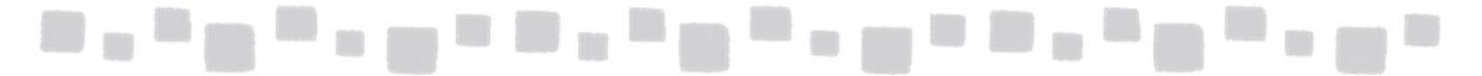

#### ① Exchange管理センターで、[保護]>[送信スパム]の順にクリックします。

| Exchange 管理センター |                                                     |  |  |  |  |
|-----------------|-----------------------------------------------------|--|--|--|--|
| ダッシュボード         | マルウェア フィルター 接続フィルター スパム フィルター 送信スパム 検疫 アクション センター d |  |  |  |  |
| 受信者             |                                                     |  |  |  |  |
| アクセス許可          | / C                                                 |  |  |  |  |
| コンプライアンス管理      | 名前                                                  |  |  |  |  |
| 組織              | Default                                             |  |  |  |  |
| 保護              |                                                     |  |  |  |  |
| 高度な脅威           | -                                                   |  |  |  |  |
| メール フロー         |                                                     |  |  |  |  |

# ② [ 【 【 (編集)] ボタンをクリックします。

| Exchange 管理セン | 29-                                                 |
|---------------|-----------------------------------------------------|
| ダッシュボード       | マルウェア フィルター 接続フィルター スパム フィルター 送信スパム 検疫 アクション センター d |
| 受信者           |                                                     |
| アクセス許可        | / g                                                 |
| コンプライアンス管理    | 名前                                                  |
| 組織            | Default                                             |
| 保護            |                                                     |
| 高度な脅威         |                                                     |
| メール フロー       |                                                     |

#### ③ [送信スパム基本設定]をクリックします。

| <u>全般</u><br>→送信スパム基本設定 |                                                    |
|-------------------------|----------------------------------------------------|
| ц                       | □ 9へての疑わしい这信メールメッセーシのコピーを次のメール アトレスに送信 9 る。        |
|                         | □ 送信者が外部へのスパムの送信をブロックされた場合、次のメール アドレスに通知を送信<br>する。 |
|                         |                                                    |
|                         |                                                    |
|                         |                                                    |
|                         |                                                    |

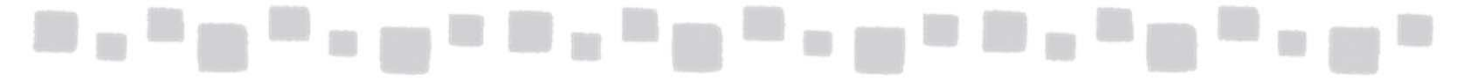

④ 設定を行い、「保存」をクリックします。設定内容は、以下の通りです。

| 設定値              | 説明                             |
|------------------|--------------------------------|
| すべての疑わしい送信メールメッ  | すべての疑わしい送信メッセージのコピーを受信する管理者    |
| セージのコピーを次のメールアドレ | のメール アドレスを指定します。 複数のアドレスを指定する場 |
| スに送信する           | 合は、セミコロンで区切ります。                |
| 送信者が外部へのスパムの送信   | スパムと識別されたメッセージの送信者がブロックされた場合   |
| をブロックされた場合、次のメー  | に通知する管理者のメール アドレスを指定します。複数のアド  |
| ルアドレスに通知を送信する    | レスを指定する場合は、セミコロンで区切ります。        |

#### 1.2.5 検疫

以下の手順で検疫されているメッセージの確認、処理を行うことができます。

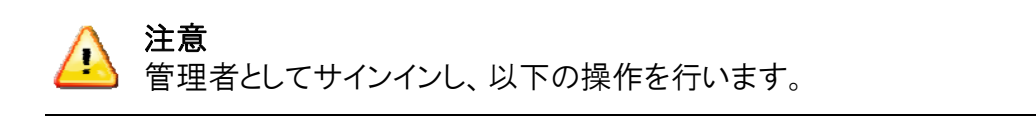

① Exchange管理センターで、[保護]>[検疫]の順にクリックします。

| Exchange 管理センター |                       |                                                    |                                         |                |  |
|-----------------|-----------------------|----------------------------------------------------|-----------------------------------------|----------------|--|
| ダッシュボード         | マルウェア フィルター 接続フ       | ィルター スパム フィルター 送                                   | 信スパム検疫ア                                 | クション センター d    |  |
| 受信者             |                       |                                                    |                                         |                |  |
| アクセス許可          | 検疫のアイテムを確認してください。1つ以、 | 上のメッセージを特定のユーザーまたはすべての<br>Ctrl キーを押しかがら複数のマッセージをかい | ユーザーに解放できます。誤って<br>ックするか Ctrl + A キーを使っ | スパムとして検出された場合、 |  |
| コンプライアンス管理      |                       |                                                    |                                         |                |  |
| 組織              | 送信者                   | 件名                                                 | 受信日時 🔻                                  | 有効期限           |  |
| 保護              |                       | このビューに表示するアイテムはありま                                 | せん。                                     |                |  |
| 高度な脅威           |                       |                                                    |                                         |                |  |
| メール フロー         |                       |                                                    |                                         |                |  |

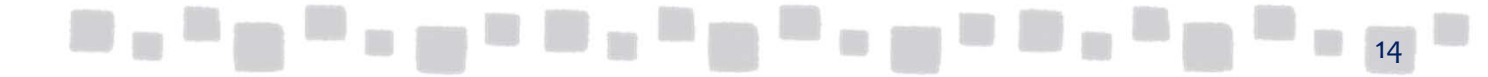

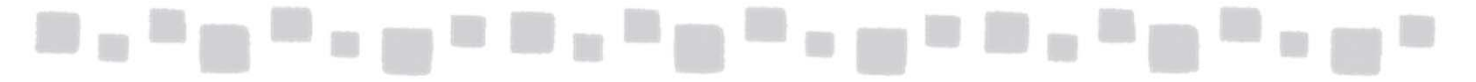

#### ② 検疫されているメッセージを確認します。

| Exchange管理センター |                                                                        |             |                                                                       |                                                                           |  |
|----------------|------------------------------------------------------------------------|-------------|-----------------------------------------------------------------------|---------------------------------------------------------------------------|--|
| ダッシュボード        | マルウェア フィルター                                                            | 接続フィルター コンテ | ンツフィルター 送信スパム                                                         |                                                                           |  |
| 受信者            |                                                                        |             |                                                                       |                                                                           |  |
| アクセス許可         | 検疫のアイテムを確認してください。メッセージを特定のユーザーに解放できます。スパムとして検出された場合、誤検知として報告することもできます。 |             |                                                                       |                                                                           |  |
| コンプライアンス管理     | / · · · · · · · · · · · · · · · · · · ·                                |             |                                                                       |                                                                           |  |
| 組織             | 送信者                                                                    | 件名          | 受信日時 🔻 有効期限                                                           |                                                                           |  |
| 保護             | K.Tachikawa@otsuk····<br>K.Tachikawa@otsuka-···                        | 検疫4<br>検疫3  | <b>2014/08/05 ··· 2014/08/20 ···</b><br>2014/08/05 ··· 2014/08/20 ··· | メッセージの状態<br>種類                                                            |  |
| メールフロー         |                                                                        |             |                                                                       | スパム<br>有効期限:                                                              |  |
| モバイル           |                                                                        |             |                                                                       | 2014/08/20 0:00                                                           |  |
| バブリック フォルダー    |                                                                        |             |                                                                       | メッセージの詳細<br>送信者:                                                          |  |
| ユニファイド メッセージング |                                                                        |             |                                                                       | K.Tachikawa@otsuka-shokai.co.jp<br>件名:<br>検疫4<br>受信日時:<br>2014/08/05 2:28 |  |

③ メッセージをもとの受信者に配信する場合は、メッセージを選択し、[解放]を クリックします。解放する際の選択肢は以下の4通りです。

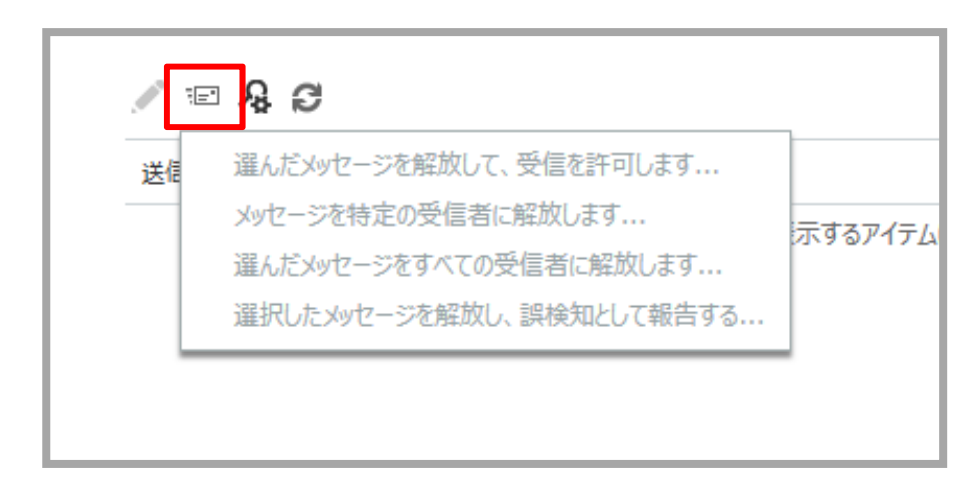

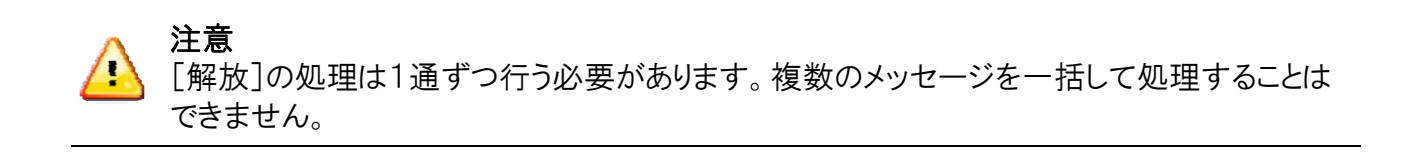

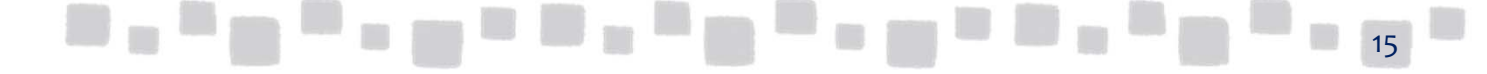

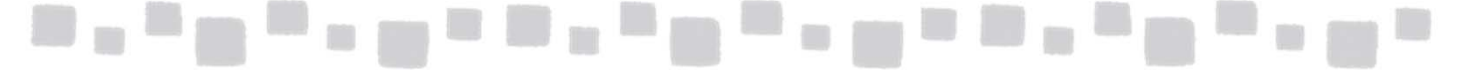

#### ■選択したメッセージを解放し、送信者を許可します…

オプションで、メッセージを Microsoft に報告することを選択し、その後、[解放して許可する] をクリックすることもできます。メッセージは、アドレス指定されるすべての受信者に解放され、こ の送信者からの将来のメッセージはすべて許可されます。ただし、トランスポート ルールまたは ブロックされている送信者のためにこのメッセージが検疫された場合、この送信者からの将来の メッセージは引き続きブロックされます。

■メッセージを特定の受信者に解放します…

メッセージを解放できる受信者を選択します。メッセージは各受信者に1回しか解放できないため、解放先とすることができるユーザーのみがこの一覧に表示されます。複数選択がサポートされています。受信者を選択し、[追加]をクリックします。

#### ■選んだメッセージをすべての受信者に解放します…

このオプションを選択する場合、同じ受信者に2回以上メッセージを解放することはできないので注意してください。受信者が既にメッセージを受け取っていた場合、メッセージがその受信者にもう一度解放されることはありません。

#### ■選択したメッセージを解放し、誤検知として報告する…

このオプションを選択する場合、同じ受信者に 2 回以上メッセージを解放することはできない ので注意してください。受信者が既にメッセージを受け取っていた場合、メッセージがその受信 者にもう一度解放されることはありません。

また、そのメッセージをまだ受信していないすべての受信者にメッセージが解放されます。スパム検疫済みメッセージの場合は、メッセージの評価と分析を行う Microsoft スパム分析チームに報告されます。分析結果によっては、このメッセージが許可されるようにサービス全体のスパム コンテンツ フィルター ルールが調整されることがあります。

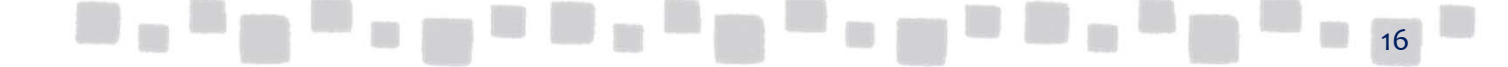